## Setting user group clearance

## Data markings in the Users app

Data markings in the Users app allow you to define a user's clearance level.

To set a user's clearance level

- Open the Users app.
  Select User groups in the left menu.
- Click next to a user group and from the menu select Edit group details.
  Click the Clearance drop-down and choose the desired clearance level.
  Click the Save button to save your changes.